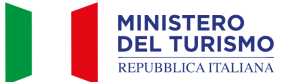

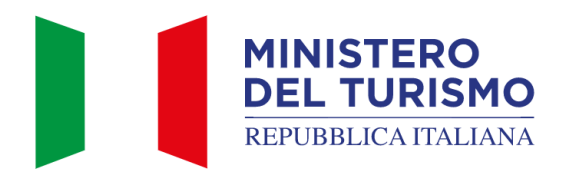

# Manuale Operatore Regionale e Operatore Comunale

Versione: 6.0 Data: 01/10/2024

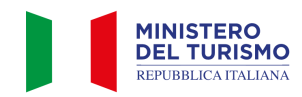

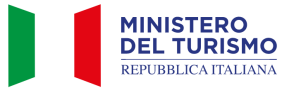

| TABELLA DELLE VERSIONI |                           |                                     |                    |  |  |  |  |
|------------------------|---------------------------|-------------------------------------|--------------------|--|--|--|--|
| Data                   | Data Versione Descrizione |                                     |                    |  |  |  |  |
| 17/05/2024             | 1.0                       | Prima redazione del documento       | Tutti              |  |  |  |  |
| 31/05/2024             | 2.0                       | Aggiornamento                       | Tutti              |  |  |  |  |
| 31/05/2024             | 3.0                       | Aggiornamento                       | Tutti              |  |  |  |  |
| 09/08/2024             | 4.0                       | Aggiornamento                       | Tutti              |  |  |  |  |
| 04/09/2024             | 5.0                       | Aggiunta sezione Operatore comunale | Operatore comunale |  |  |  |  |
| 01/10/2024             | 6.0                       | Sesta redazione del documento       | Accreditamento     |  |  |  |  |

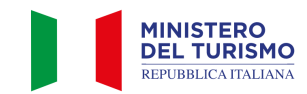

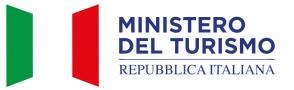

## Indice

| Introduzione                                                     | 4  |
|------------------------------------------------------------------|----|
| 1. Profilo Operatore Regionale                                   | 5  |
| 1.1 Accesso alla piattaforma BDSR                                | 5  |
| 1.2 Visualizzazione dell'elenco strutture                        | 7  |
| 1.3 Segnalazioni incongruenza dati                               | 8  |
| 1.3.1 Stati della "Segnalazione dato errato"                     | 10 |
| 2. Segnalazioni struttura mancante                               | 11 |
| 2.1 Stati della "Segnalazione struttura mancante"                | 12 |
| 3. Profilo Operatore Comunale                                    |    |
| 3.1 Accreditamento alla piattaforma BDSR come operatore comunale |    |
| 3.2 Accesso alla piattaforma BDSR                                | 17 |
| 3.3 Visualizzazione dell'elenco strutture                        |    |

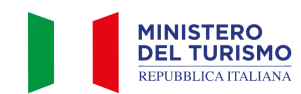

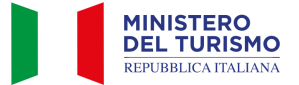

## Introduzione

La Banca Dati nazionale delle Strutture Ricettive e degli immobili destinati a locazione breve o per finalità turistiche (di seguito "BDSR"), adottata in accordo con le Regioni e con le Province Autonome di Trento e Bolzano, consente ai cittadini titolari e gestori di tali strutture di ottenere il CIN (Codice Identificativo Nazionale) da utilizzare per l'esposizione all'esterno degli stabili dove sono ubicati gli appartamenti o le strutture ricettive e per l'indicazione negli annunci ovunque pubblicati e comunicati, così come previsto dal decreto-legge 18 ottobre 2023 n. 145, art. 13-ter.

Di seguito sono riportate le istruzioni per gli operatori, identificati dalla Regione o P.A., che dovranno accedere alla BDSR per visualizzare e gestire le istanze di segnalazione aperte dai cittadini titolari o gestori delle strutture ricettive e le istruzioni per gli operatori, identificati dai Comuni, che dovranno visualizzare le strutture censite nella BDSR del proprio territorio.

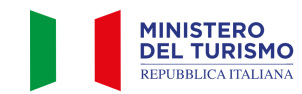

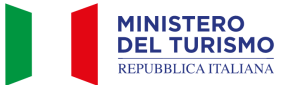

## 1. Profilo Operatore Regionale

## 1.1 Accesso alla piattaforma BDSR

Gli operatori delle Regioni o delle Province Autonome vengono identificati dalle stesse e comunicati tramite mail agli operatori del Ministero.

Gli operatori del Ministero provvederanno ad accreditare tali operatori Regionali o di Province Autonome all'interno della BDSR.

Una volta accreditati, gli operatori Regionali e delle P.A. potranno accedere all'area di backoffice della BSDR cliccando sull'icona "Area Regioni/P.A./Comuni".

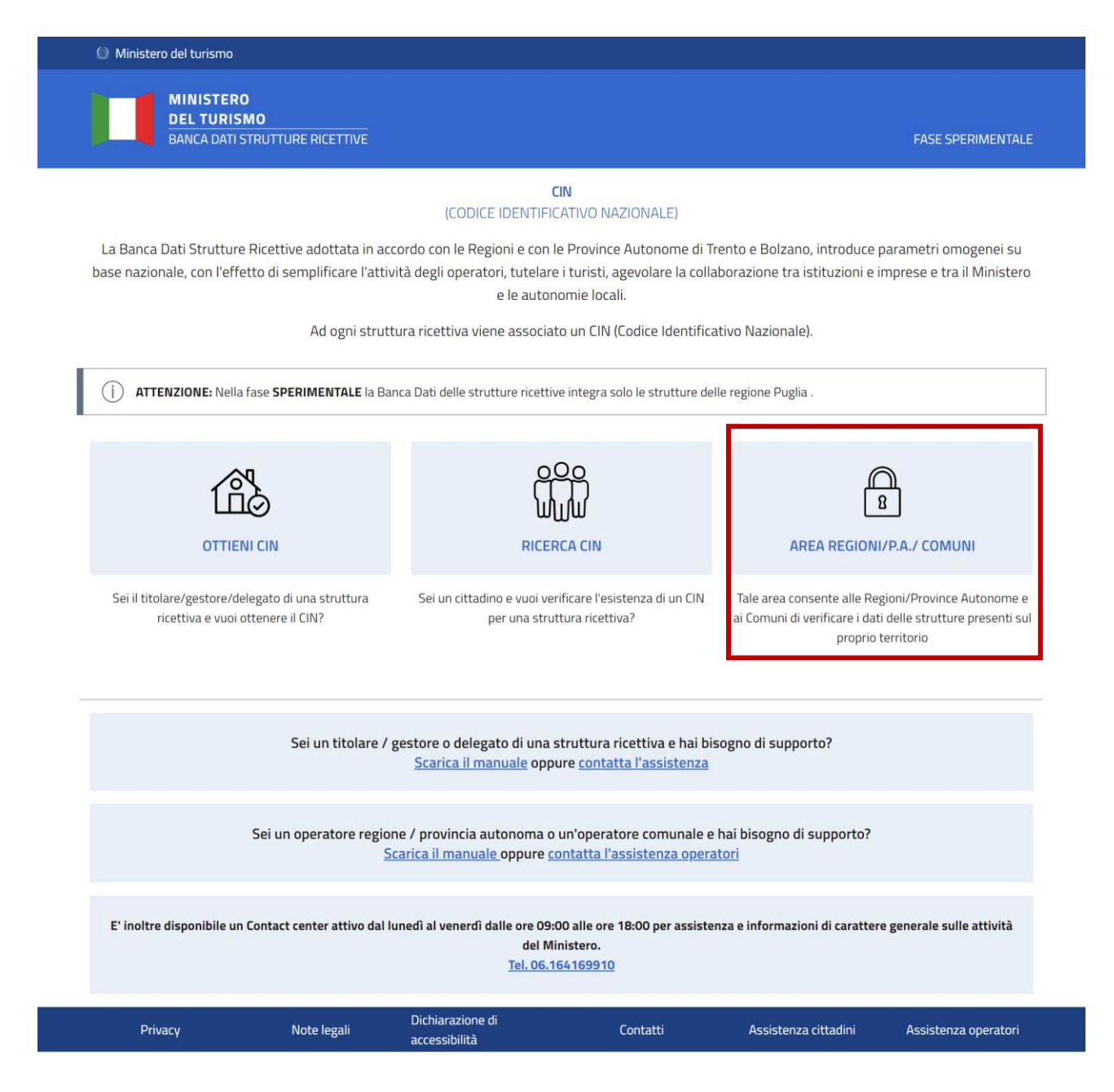

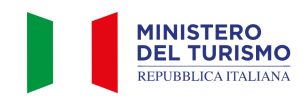

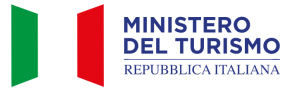

L'operatore regionale potrà quindi autenticarsi tramite il proprio SPID o la propria CIE cliccando su "Accedi con SPID o CIE".

| Ministero del turismo                         |                                                                |                                                                                                    |                                                                               |                      |
|-----------------------------------------------|----------------------------------------------------------------|----------------------------------------------------------------------------------------------------|-------------------------------------------------------------------------------|----------------------|
| MINISTERO<br>DEL TURISMO<br>BANCA DATI STRUTT | URE RICETTIVE                                                  |                                                                                                    |                                                                               |                      |
|                                               | l soli titolari / gestori / deleş<br>validità possono accedere | OTTIENI CIN<br>(CODICE IDENTIFICATIVO NAZIONALE<br>gati stranieri sprovvisti di un documen<br>tramite apposite credenziali fornite da<br>rogiotraziono | )<br>nto di identità italiano in corso di<br>al Ministero del Turismo, previa |                      |
|                                               | Accedi con SPID o CIE                                          | registrazione.<br>Credenziali - Utenti Stranieri                                                                                                    |                                                                               |                      |
|                                               | Sei un titolare / gesto                                        | ore / delegato di una struttura ri<br>CIN?<br>Accedi alla BDSR tramite SPID o<br>Accedi                                                                | icettiva e vuoi ottenere il<br>CIE.                                           |                      |
| Privacy                                       | Note legali                                                    | Dichiarazione di accessibilità                                                                                                    | Assistenza cittadini                                                          | Assistenza operatori |

| MINISTERO<br>DEL TURISMO<br>REPUBBLICA ITALIANA |                                         |                                                                                                    |                     |         |
|-------------------------------------------------|-----------------------------------------|----------------------------------------------------------------------------------------------------|---------------------|---------|
|                                                 | Benvenuto nella pagina di autenticazior | ne per il Ministero del turismo                                                                                                    |                     |         |
|                                                 | SPID                                    | stema di accesso che consente di utilizzare, con un'id<br>strazione e dei privati accreditati. Se sei già in posse<br>gestore. Se non hai ancora una demità SPID richado<br>gestore. Se non hai ancora una demità SPID richado<br>et demità SPID richado<br>Agli D Attata spin | voltà<br>a ad       |         |
| Amministracione Trasoarente                     | Ebbace                                  | Note Legali                                                                                                    | Social media policy | Costato |

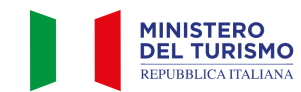

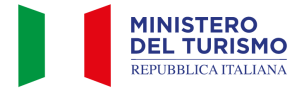

## **1.2 Visualizzazione dell'elenco strutture**

Una volta effettuato l'accesso all'area operatori potrai visualizzare l'elenco delle strutture ricettive della tua Regione/P.A. nella sezione "Ricerca Strutture".

Un pannello di filtri consentirà di affinare la ricerca delle strutture. Potrai ricercare puntualmente una struttura per CIN o CIR oppure filtrare l'elenco per "Cin Presente", "Provincia", "Comune", "Categoria ISTAT nazionale" o "Sotto-categoria nazionale".

N.B. Per applicare correttamente i filtri è necessario interagire con il pulsante "cerca" dopo averli selezionati.

| MINISTERO<br>DEL TURISMO<br>BANCA DATI STRU | TTURE RICETTIVE |                       |           | VERSION                     | JE SPERIMENTAI |
|---------------------------------------------|-----------------|-----------------------|-----------|-----------------------------|----------------|
| Home                                        |                 |                       |           |                             |                |
|                                             |                 | AREA REGIONI/P.A./    | COMUNI    |                             |                |
|                                             |                 | Regione Vene          | to        |                             |                |
| Ricerca str                                 | utture          | Segnalazioni incongru | enza dati | Segnalazioni strutture manc | anti           |
| Filtra Strutture                            |                 |                       |           |                             |                |
| CIN                                         |                 | CIR                   | Denomina: | zione Struttura             |                |
|                                             |                 |                       |           |                             |                |
| Cin presente                                |                 |                       |           |                             |                |
| Provincia                                   | Comune          | Cate                  | goria     | Sotto-categoria             |                |
|                                             | ~               | ~                     | ~         |                             | ~              |
|                                             |                 | Cerca                 |           |                             |                |

Cliccando su "<u>Dettaglio scheda</u>" potrai accedere in sola visualizzazione al dettaglio della struttura. Eventuali modifiche o integrazioni ai dati della struttura a seguito di segnalazioni, dovranno essere fatte sulla banca dati regionale (o della P.A.). Tali modifiche saranno poi trasmesse alla BDSR tramite interoperabilità.

| Ricerca str                                                                                                    | utture                                                         |      | Segnalazioni incongruenza dati |             | Segnalazioni strutture mancanti |
|----------------------------------------------------------------------------------------------------|----------------------------------------------------------------|------|--------------------------------|-------------|---------------------------------|
| Filtra Strutture                                                                                                    |                                                                |      |                                |             |                                 |
| CIN                                                                                                    |                                                                | CIR  |                                | Denominazio | one Struttura                   |
| Cin presente                                                                                                    |                                                                |      |                                |             |                                 |
| Provincia                                                                                                    | Comune                                                         |      | Categoria                      |             | Sotto-categoria                 |
|                                                                                                    | ~                                                              |      | ~                              | ~           | ~                               |
|                                                                                                    |                                                                |      | Cerca                          |             |                                 |
| DENOMINAZIONE STRUTTURA<br>CIN:<br>CIR O IDENTIFICATIVO UNICO I<br>INDIRIZZO: Via Vecchia 6 - 370<br>REGIONE: Veneto<br>PROVINCIA: Verona<br>COMUNE: Brenzone sul Garda<br>STATUS: attiva | <b>::</b> AL PESCATORE<br><b>REGIONALE:</b> 023014-ALB-C<br>10 | 0014 |                                |             | DETTAGLIO SCHEDA                |

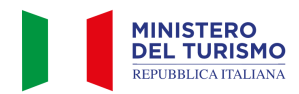

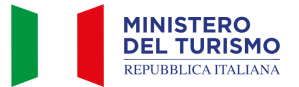

| ne                                                                                                    |                                                               |                                                                                                    |                                                                                                    |                                                               |                                                                 |  |
|----------------------------------------------------------------------------------------------------|---------------------------------------------------------------|----------------------------------------------------------------------------------------------------|----------------------------------------------------------------------------------------------------|---------------------------------------------------------------|-----------------------------------------------------------------|--|
|                                                                                                    |                                                               | DETTAGLIO                                                                                                    | STRUTTURA                                                                                                    |                                                               |                                                                 |  |
|                                                                                                    | DI SEGUITO                                                    | ) IL DETTAGLIO DELLA STRUT                                                                                                    | TURA ASSOCIATA AL 1                                                                                                    | UO CODICE FISC                                                | ALE                                                             |  |
| TI STRUTTURA                                                                                                    | Se i dati non risul<br>Invieremo u                            | I campi già compilati dalla Reg<br>Si prega di integr<br>Itano corretti clicca sul pulsante "<br>una segnalazione alla tua Regione    | ione/P.A. <b>non sono modi</b><br>are i dati mancanti.<br><b>Segnala dato errato "</b> e c<br>¿/P.A. per procedere all'a <sub>l</sub> | <b>ficabili.</b><br>ompila i campi non<br>ggiornamento dei d. | corretti.<br>ati                                                |  |
| Denominazione                                                                                                    |                                                               |                                                                                                    | Email associata                                                                                                    |                                                               |                                                                 |  |
| AL PESCATORE                                                                                                    |                                                               |                                                                                                    | info@albergoalpesc                                                                                                    | atore.com                                                     |                                                                 |  |
| Telefono associato                                                                                                    |                                                               | Numero posti letto                                                                                                    |                                                                                                    | Numero                                                        | camere                                                          |  |
| 0457420073/7420346                                                                                                    |                                                               | 24                                                                                                    |                                                                                                    | 15                                                            |                                                                 |  |
| CIR o codice identificativo Unico Re                                                                                                    | gionale                                                       |                                                                                                    |                                                                                                    |                                                               |                                                                 |  |
|                                                                                                    | Brenner                                                       |                                                                                                    |                                                                                                    |                                                               |                                                                 |  |
| 023014-ALB-00014                                                                                                    |                                                               |                                                                                                    |                                                                                                    |                                                               | _                                                               |  |
| 023014-ALB-00014<br>CIN<br>Codice Macro categoria classificazio<br>nazionale                                                                                                    | one<br>Codice Cate                                            | goria classificazione nazionale                                                                                                    | Codice sotto categori                                                                                                    | a classificazione na                                          | azionale                                                        |  |
| 023014-ALB-00014<br>CIN<br>Codice Macro categoria classificazio<br>nazionale<br>A - Esercizi alberghieri                                                                                         | one<br>Codice Cate<br>V A1 - Eserc                            | <b>goria classificazione nazionale</b><br>cizi alberghieri ~                                                                          | Codice sotto categori                                                                                                    | a classificazione na                                          | azionale                                                        |  |
| 023014-ALB-00014<br>CIN<br>Codice Macro categoria classificazio<br>nazionale<br>A - Esercizi alberghieri<br>Codice ISTAT Regione                                                                 | one<br>Codice Cate<br>V A1 - Eserc                            | goria classificazione nazionale<br>tizi alberghieri ~<br>Codice ISTAT Provincia                                                       | Codice sotto categori                                                                                                    | a classificazione na<br>Codice IS                             | azionale<br>TAT Comune                                          |  |
| 023014-ALB-00014<br>CIN<br>Codice Macro categoria classificazio<br>nazionale<br>A - Esercizi alberghieri<br>Codice ISTAT Regione<br>05 - Veneto                                                  | one<br>Codice Cate<br>A1 - Eserc                              | goria classificazione nazionale<br>izi alberghieri ~<br>Codice ISTAT Provincia<br>023 - Verona                                        | Codice sotto categori                                                                                                    | a classificazione na<br>Codice IS<br>V 014 - B                | azionale<br>TAT Comune<br>Brenzone sul Garda                    |  |
| 023014-ALB-00014<br>CIN<br>Codice Macro categoria classificazio<br>nazionale<br>A - Esercizi alberghieri<br>Codice ISTAT Regione<br>05 - Veneto<br>Stato attività                                | one<br>Codice Cate<br>A1 - Eserc                              | goria classificazione nazionale<br>tizi alberghieri<br>Codice ISTAT Provincia<br>023 - Verona<br>Codice ATECO prevalente              | Codice sotto categori                                                                                                    | a classificazione na<br>Codice IS<br>V 014 - B<br>Codice A1   | azionale<br>TAT Comune<br>Brenzone sul Garda<br>TECO secondario |  |
| 023014-ALB-00014<br>CIN<br>Codice Macro categoria classificazio<br>nazionale<br>A - Esercizi alberghieri<br>Codice ISTAT Regione<br>05 - Veneto<br>Stato attività<br>Attiva                      | one<br>Codice Cate<br>A1 - Eserc                              | goria classificazione nazionale<br>izi alberghieri ~<br>Codice ISTAT Provincia<br>023 - Verona<br>Codice ATECO prevalente             | Codice sotto categori                                                                                                    | a classificazione na<br>Codice IS<br>V 014 - B<br>Codice A1   | azionale<br>TAT Comune<br>Irenzone sul Garda<br>TECO secondario |  |
| 023014-ALB-00014<br>CIN<br>Codice Macro categoria classificazionale<br>A - Esercizi alberghieri<br>Codice ISTAT Regione<br>05 - Veneto<br>Stato attività<br>Attiva                               | one<br>Codice Cate<br>A1 - Eserc                              | goria classificazione nazionale<br>izi alberghieri ~<br>Codice ISTAT Provincia<br>023 - Verona<br>Codice ATECO prevalente             | Codice sotto categori                                                                                                    | a classificazione na<br>Codice IS<br>V 014 - B<br>Codice A1   | azionale<br>TAT Comune<br>Brenzone sul Garda<br>TECO secondario |  |
| 023014-ALB-00014<br>CIN<br>Codice Macro categoria classificaziona<br>nazionale<br>A - Esercizi alberghieri<br>Codice ISTAT Regione<br>05 - Veneto<br>Stato attività<br>Attiva                    | one<br>Codice Cate<br>A1 - Eserc                              | goria classificazione nazionale<br>izi alberghieri ~<br>Codice ISTAT Provincia<br>023 - Verona<br>Codice ATECO prevalente             | Codice sotto categori                                                                                                    | a classificazione na<br>Codice IS<br>V 014 - B<br>Codice A1   | azionale<br>TAT Comune<br>Irenzone sul Garda<br>TECO secondario |  |
| 023014-ALB-00014<br>CIN<br>Codice Macro categoria classificazionale<br>A - Esercizi alberghieri<br>Codice ISTAT Regione<br>05 - Veneto<br>Stato attività<br>Attiva<br>Codice categoria catastale | one<br>Codice Cate<br>A1 - Eserc<br>Via                       | goria classificazione nazionale<br>izi alberghieri ~<br>Codice ISTAT Provincia<br>023 - Verona<br>Codice ATECO prevalente             | Codice sotto categori                                                                                                    | a classificazione na<br>Codice IS<br>V 014 - B<br>Codice A1   | azionale<br>TAT Comune<br>Irenzone sul Garda<br>TECO secondario |  |
| 023014-ALB-00014<br>CIN<br>Codice Macro categoria classificazionale<br>A - Esercizi alberghieri<br>Codice ISTAT Regione<br>05 - Veneto<br>Stato attività<br>Attiva<br>Codice categoria catastale | one<br>Codice Cate<br>A1 - Eserc<br>Via<br>Via<br>Via Vecchia | goria classificazione nazionale<br>tizi alberghieri $\checkmark$<br>Codice ISTAT Provincia<br>023 - Verona<br>Codice ATECO prevalente | Codice sotto categori                                                                                                    | a classificazione na<br>Codice IS<br>V 014 - B<br>Codice A1   | azionale TAT Comune TECO secondario Cap 37010                   |  |

## 1.3 Segnalazioni incongruenza dati

Cliccando sulla voce di menu "Segnalazioni incongruenza dati" potrai visualizzare l'elenco delle segnalazioni relative all'incongruenza dei dati inviate dai cittadini titolari, gestori o delegati delle strutture ricettive della tua regione o P.A.

N.B.: Tali segnalazioni saranno notificate tramite mail agli indirizzi degli operatori individuati per la tua Regione o P.A.

Un pannello di filtri consentirà di affinare la ricerca delle segnalazioni. Potrai ricercare puntualmente una segnalazione con i filtri: "CIN", "CIR", "Denominazione Struttura", "CIN Presente", "Provincia", "Comune", "Categoria", "Sotto-Categoria", "Data Segnalazione da – a", "Stato Segnalazione"

Sarà inoltre possibile scaricare in CSV l'elenco delle segnalazioni interagendo con il tasto "Estrai Segnalazioni" N.B. eventuali filtri applicati alla ricerca agiscono anche sul CSV generato. Per applicare correttamente i filtri è necessario interagire con il pulsante "cerca" dopo averli selezionati.

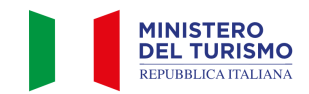

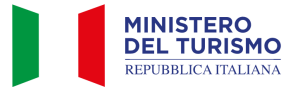

|                        |            |                       |                                     |                    | VERSIONE SPERIME             |
|------------------------|------------|-----------------------|-------------------------------------|--------------------|------------------------------|
| ie                     |            |                       |                                     |                    |                              |
|                        |            | AREA REGION<br>Region | <b>NI/P.A./ COMUNI</b><br>ne Veneto |                    |                              |
| Ricerca strutture      |            | Segnalazioni ii       | ncongruenza dati                    | Segr               | nalazioni strutture mancanti |
| tra Segnalazioni       |            |                       |                                     |                    |                              |
| CIN                    |            | CIR                   |                                     | Denominazione Stru | ttura                        |
| Cin presente 🗌         |            |                       |                                     |                    |                              |
| Provincia              | Comune     |                       | Categoria                           | Sotto              | -categoria                   |
|                        | ~          | ~                     |                                     | ~                  | ~                            |
| Data Segnalazione - Da | А          |                       | Stato Segnalazione                  |                    |                              |
| gg/mm/aaaa             | 🗂 gg/mm/aa | iaa 🗖                 |                                     | ~                  |                              |

Sulla singola segnalazione l'operatore potrà:

- Visualizzare un riepilogo della segnalazione stessa
- Scaricare il CSV del dettaglio della segnalazione
- Accedere al dettaglio della segnalazione in sola visualizzazione
- Aggiornare lo stato della segnalazione cliccando sul pulsante "Aggiorna Stato"

Cliccando sul pulsante "Aggiorna stato" sarà possibile modificare lo stato della segnalazione e aggiungere una nota relativa al cambio di stato

| Aggio | rna stato          |    | × |
|-------|--------------------|----|---|
|       | STATO SEGNALAZIONE |    |   |
|       | In lavorazione     | ~  |   |
|       | Messaggio          |    |   |
|       |                    | 11 |   |
|       | Aggiorna           |    |   |
|       |                    |    |   |

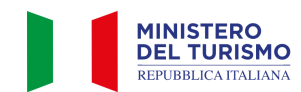

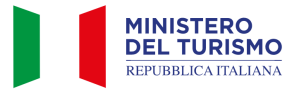

# 1.3.1 Stati della "Segnalazione dato errato"

Di seguito sono riportate le definizioni e le azioni previste per ogni stato della "segnalazione dato errato"

| Stato                        | Definizione                                                                                                    | Azione                                                                                                    |
|------------------------------|----------------------------------------------------------------------------------------------------|----------------------------------------------------------------------------------------------------|
| Nuova                        | La segnalazione è stata creata dal<br>cittadino e non ancora presa in carico<br>dall'operatore regionale.                                                                                                    | La form è stata creata dall'utente titolare,<br>gestore o delegato di una struttura ed è stata<br>inviata una notifica mail agli operatori della<br>Regione/P.A. La segnalazione è censita<br>nell'elenco delle segnalazioni. L'operatore potrà<br>quindi accedere nell'area di backoffice e<br>visualizzare la segnalazione.                                                                                                    |
| In lavorazione               | La segnalazione è stata presa in<br>carico da un operatore regionale o<br>della P.A.                                                                                                    | Lo stato in lavorazione non genera notifiche. È<br>funzionale ai processi di verifica degli operatori<br>e ad uso interno per rendere evidente ai<br>colleghi che la segnalazione è stata presa in<br>carico.                                                                                                    |
| Chiusa                       | La segnalazione è stata chiusa entro<br>il termine di 30 giorni previsto da<br>decreto. L'operatore regionale ha<br>verificato i dati modificati dall'utente<br>titolare / gestore o delegato della<br>struttura e in caso di verifica con<br>esito positivo aggiornata nella banca<br>dati regionale. Tramite API la banca<br>dati regionale invia i dati aggiornati<br>della struttura. | L'operatore dopo aver verificato la segnalazione<br>aggiorna lo stato della segnalazione stessa e nel<br>messaggio indica l'esito della verifica. Il sistema<br>invia una notifica all'utente<br>titolare/gestore/delegato di avvenuta chiusura<br>della segnalazione integrata della nota<br>dell'operatore sull'esito della verifica (positiva<br>nel caso in cui i dati siano stati modificati sulla<br>banca dati regionale o negativa in caso in cui la<br>richiesta di modifica non sia stata pertinente). |
| Alert ritardo –<br>7 giorni  | La segnalazione è stata aperta da più<br>di 23 giorni. Non si tratta di uno<br>stato della segnalazione ma di una<br>notifica automatica inviata dal<br>sistema agli operatori regionali / P.A.                                                                                                    | Trascorsi 23 giorni dalla creazione della<br>segnalazione il sistema invia una notifica di<br>promemoria agli operatori per le segnalazioni in<br>stato "Nuovo" o "In Lavorazione"                                                                                                    |
| Alert ritardo –<br>30 giorni | La segnalazione è stata aperta da più<br>di 30 giorni.                                                                                                    | Trascorsi i 30 giorni dalla creazione della<br>segnalazione il sistema notifica all'operatore<br>regionale o P.A. che la segnalazione è stata<br>creata da più di 30 giorni.                                                                                                    |

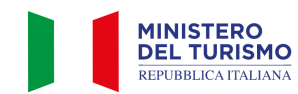

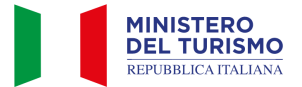

## 2. Segnalazioni struttura mancante

Cliccando sulla voce di menu "Segnalazioni struttura mancante" potrai visualizzare l'elenco delle segnalazioni relative alle strutture non trovate inviate dai cittadini titolari, gestori o delegati delle strutture ricettive della tua Regione o P.A.

Un pannello di filtri consentirà di affinare la ricerca delle segnalazioni. Potrai ricercare puntualmente una segnalazione con i filtri: "CIN", "CIR", "CIN Presente", "Provincia", "Comune", "Categoria", "Sotto-Categoria", "Data Segnalazione da – a", "Stato Segnalazione"

Sarà inoltre possibile scaricare in CSV l'elenco delle segnalazioni interagendo con il tasto "Estrai Segnalazioni" N.B.

- eventuali filtri applicati alla ricerca agiscono anche sul CSV generato. Per applicare correttamente i filtri è necessario interagire con il pulsante "cerca" dopo averli selezionati.

- Tali segnalazioni saranno notificate tramite mail agli indirizzi degli operatori individuati per la tua Regione o P.A.

| MINISTERO<br>DEL TURISMO<br>BANCA DATI STRUTTU | RE RICETTIVE |            |                                  |                                |   | VERSIONE SPERIN                 |
|------------------------------------------------|--------------|------------|----------------------------------|--------------------------------|---|---------------------------------|
| me                                             |              |            | <b>AREA REGIONI</b> ,<br>Regione | <b>/P.A./ COMUNI</b><br>Veneto |   |                                 |
| Ricerca struttu                                | ıre          |            | Segnalazioni inc                 | ongruenza dati                 |   | Segnalazioni strutture mancanti |
| CIN                                            |              |            | CIR                              |                                |   |                                 |
| Provincia                                      |              | Comune     |                                  | Categoria                      |   | Sotto-categoria                 |
|                                                | ~            |            | ~                                |                                | ~ | `                               |
| Data Segnalazione - Da                         |              | А          |                                  | Stato Segnalazione             |   |                                 |
| gg/mm/aaaa                                     |              | gg/mm/aaaa |                                  |                                | ~ |                                 |
|                                                |              |            | Estrai Segnalazion               | i Cerca                        |   |                                 |

Sulla singola segnalazione l'operatore potrà:

- Visualizzare un riepilogo della segnalazione stessa
- Scaricare il CSV del dettaglio della segnalazione
- Accedere al dettaglio della segnalazione in sola visualizzazione
- Aggiornare lo stato della segnalazione cliccando sul pulsante "Aggiorna Stato"

Cliccando sul pulsante "Aggiorna stato" sarà possibile modificare lo stato della segnalazione e aggiungere una nota relativa al cambio di stato.

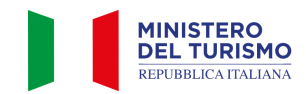

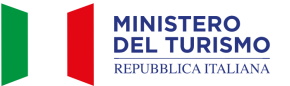

| Aggior | rna stato      |    | × |
|--------|----------------|----|---|
| S      | In lavorazione | ~  |   |
| r      | Messaggio      |    |   |
|        | Aggiorna       | li |   |
|        |                |    |   |

## 2.1 Stati della "Segnalazione struttura mancante"

Di seguito sono riportate le definizioni e le azioni previste per ogni stato della "segnalazione struttura mancante"

| Stato          | Definizione                                                                                                    | Azione                                                                                                    |
|----------------|----------------------------------------------------------------------------------------------------|----------------------------------------------------------------------------------------------------|
| Nuova          | La segnalazione è stata creata dal<br>cittadino e non ancora presa in carico<br>dall'operatore regionale / P.A.                                                                                                    | La form è stato creato dall'utente titolare,<br>gestore o delegato di una struttura ed è stata<br>inviata una notifica mail agli operatori della<br>Regione/P.A. La segnalazione è censita<br>nell'elenco delle segnalazioni. L'operatore potrà<br>quindi accedere nell'area di backoffice e<br>visualizzare la segnalazione.                                                                                                    |
| In lavorazione | La segnalazione è stata presa in<br>carico da un operatore regionale o<br>della P.A.                                                                                                    | Lo stato in lavorazione non genera notifiche. È<br>funzionale ai processi di verifica degli operatori<br>e ad uso interno per rendere evidente ai<br>colleghi che la segnalazione è stata presa in<br>carico.                                                                                                    |
| Chiusa         | La segnalazione è stata chiusa entro<br>il termine di 30 giorni previsto da<br>decreto.<br>Se la verifica ha dato esito positivo<br>l'operatore regionale ha verificato<br>l'esistenza della struttura e l'ha<br>censita o aggiornata nella banca dati<br>regionale o della Provincia<br>Autonoma. Tramite API la banca dati<br>regionale invia i dati della struttura o<br>aggiorna la struttura già esistente.<br>Se la verifica ha dato esito negativo<br>nessuna struttura viene censita nella<br>banca dati regionale o nella BDSR. | L'operatore dopo aver verificato la segnalazione<br>aggiorna lo stato della segnalazione stessa e nel<br>messaggio indica l'esito della verifica. Il sistema<br>invia una notifica all'utente<br>titolare/gestore/delegato di avvenuta chiusura<br>della segnalazione integrata della nota<br>dell'operatore sull'esito della verifica (positiva<br>nel caso in cui la struttura sia stata integrata<br>nella banca dati regionale o della Provincia<br>Autonoma e tramite API nella BDSR o negativa<br>in caso in cui la richiesta di integrazione non sia<br>stata validata). |

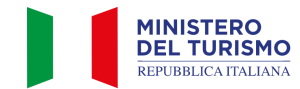

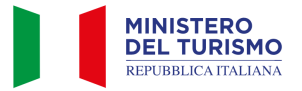

|                                          |                                                                                                    | In entrambi i casi l'operatore potrà integrare<br>l'esito della verifica nell'apposito campo<br>"Messaggio".                                                                                                    |
|------------------------------------------|----------------------------------------------------------------------------------------------------|----------------------------------------------------------------------------------------------------|
| Alert ritardo –<br>7 giorni              | La segnalazione è stata aperta da più<br>di 23 giorni. Non si tratta di uno<br>stato della segnalazione ma di una<br>notifica automatica inviata dal<br>sistema agli operatori regionali / P.A.                        | Trascorsi 23 giorni dalla creazione della<br>segnalazione il sistema invia una notifica di<br>promemoria agli operatori per le segnalazioni in<br>stato "Nuovo" o "In Lavorazione".                                                                                                    |
| Alert ritardo –<br>CIN non<br>verificato | La segnalazione è stata aperta da più<br>di 30 giorni. La segnalazione è<br>ancora in stato "Nuova" o "In<br>lavorazione".                                                                                             | Trascorsi i 30 giorni dalla creazione della<br>segnalazione in stato "Nuova" o "In<br>lavorazione" il sistema notifica all'operatore<br>regionale o P.A. che la segnalazione è stata<br>creata da più di 30 giorni e che la BDSR ha<br>creato un CIN non verificato associato alla<br>struttura segnalata dall'utente titolare / gestore<br>/ delegato. La creazione del CIN in stato non<br>verificato viene inoltre notificata all'utente che<br>ha aperto la segnalazione che potrà quindi<br>accedere alla BDSR e scaricare il PDF<br>protocollato relativo alla creazione del CIN. |
| CIN Revocato                             | Trascorsi i 30 giorni dalla<br>segnalazione l'operatore può, ad<br>avvenuta verifica con esito negativo<br>(struttura non esistente o già censita<br>con altro codice fiscale), revocare il<br>"CIN – Non verificato". | Il sistema invia una notifica all'utente abilitato<br>di revoca del "CIN non verificato".<br>La BDSR modifica lo stato del CIN da non<br>verificato a revocato.                                                                                                    |
| CIN Verificato                           | Trascorsi i 30 giorni dalla<br>segnalazione l'operatore può, ad<br>avvenuta verifica con esito positivo,<br>confermare il "CIN Non verificato" e<br>inviare la notifica relativa al "CIN<br>verificato".               | Il sistema invia una notifica all'utente abilitato<br>di "Verifica" del "CIN non verificato"<br>precedentemente emesso.<br>La BDSR modifica lo stato del CIN da "non<br>verificato" a "verificato"<br>La Banca dati regionale o della Provincia<br>Autonoma dovrà censire la nuova struttura<br>attribuendo il CIN fornito dalla BDSR e tramite<br>interoperabilità dovrà curarsi di inviare i dati<br>alla BDSR a partire dal CIN in input tramite<br>l'apposita API.                                                                                                    |

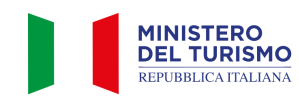

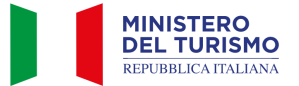

## 3. Profilo Operatore Comunale

## 3.1 Accreditamento alla piattaforma BDSR come operatore comunale

Gli operatori dei Comuni possono accedere alla BDSR previo accreditamento sul portale.

L'accesso consentirà loro di visualizzare i dati di tutte le strutture limitatamente al proprio territorio di competenza.

Per accreditarsi è necessario cliccare sul banner "Area Regioni/P.A./ Comuni".

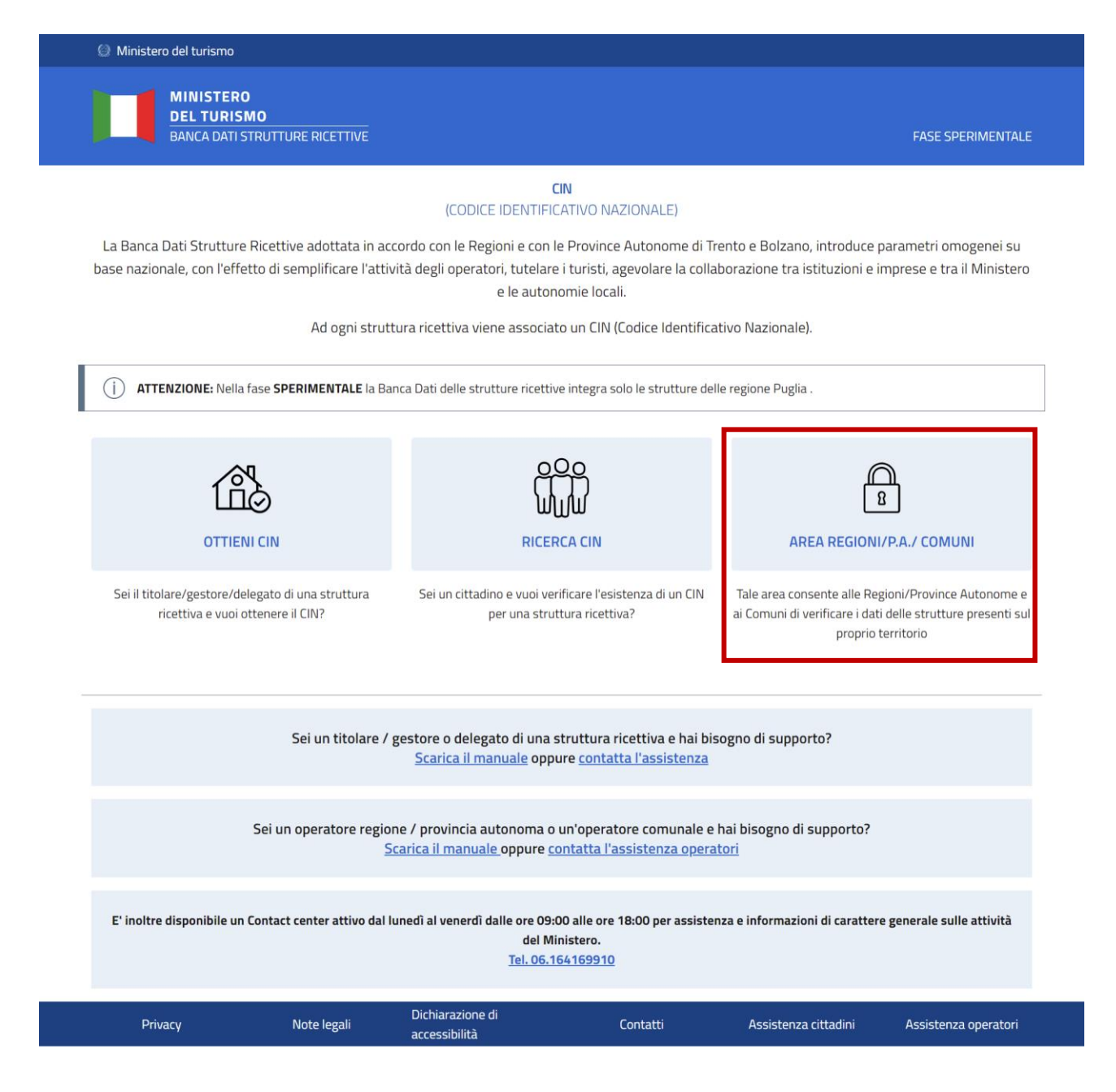

Gli operatori dovranno poi selezionare la tab "Accreditamento operatore Comunale" e cliccare sul bottone "Accreditati".

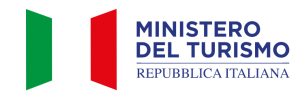

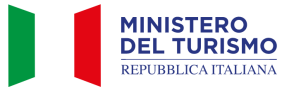

| 🚳 Governo Italiano                              |                                                                                  |                                                                                                    |                                |
|-------------------------------------------------|----------------------------------------------------------------------------------|----------------------------------------------------------------------------------------------------|--------------------------------|
| MINISTERO<br>DEL TURISMO<br>REPUBBLICA ITALIANA | Homepage FAQ Manua                                                               | lid'uso ∨ Assistenza ∨                                                                                    | BANCA DATI STRUTTURE RICETTIVE |
|                                                 | AREA REC<br>L'AREA OPERATORI CONSENTE ALLE F<br>DI VERIFICARE I DATI DELLE STRUT | <b>SIONI/PA/COMUNI</b><br>REGIONI / PROVINCE AUTONOME E AI COMUNI<br>TURE PRESENTI SUL PROPRIO TERRITORIO |                                |
|                                                 | Accreditamento                                                                   | operatore comunale<br>une e NON sei abilitato all'accesso.                                                |                                |
|                                                 | A                                                                                | ccreditati                                                                                                |                                |
| Privacy                                         | Note legali                                                                      | Dichiarazione di accessibilità                                                                            | Contatti                       |

Comparirà quindi il form riportato di seguito dove compilare i campi indicati come obbligatori con l'asterisco e caricare **l'atto di nomina** dell'operatore redatto dal Comune di competenza.

**L'atto di nomina** per essere ritenuto valido deve far riferimento in modo esplicito alla BDSR o quantomeno alla gestione delle strutture ricettive ad uso turistico.

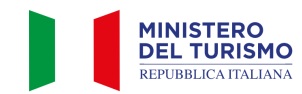

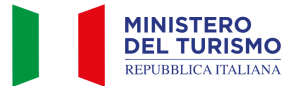

| 🕘 Governo I       | taliano                                                      |                             |                      |                  |                               |                              |                                                  |
|-------------------|--------------------------------------------------------------|-----------------------------|----------------------|------------------|-------------------------------|------------------------------|--------------------------------------------------|
|                   | MINISTERO<br>DEL TURISMO<br>REPUBBLICA ITALIANA              | Homepage                    | FAQ                  | Manı             | uali d'uso 🗸                  | Assistenza 🗸                 | BANCA DATI STRUTTURE RICETTIV                    |
| lome              |                                                              |                             |                      |                  |                               |                              |                                                  |
| Compila la s      | aquesto form por richiadoro                                  | l'accreditamente com        |                      |                  | PERATORI COMU                 | NALI<br>Ranca Dati Strutturo | Dicattiva o immobili destinati a locazioni brovi |
| compila la s      | eguente form per richiedere                                  | raccreditamento con         | le operatore i       | (BE              | DSR)                          | Banca Dati Strutture         | אונפנוועפ פ והוויזטטוו טפטוזמנו מ זטנמצוטרו טרפע |
|                   |                                                              |                             | Accre                | dita oper        | atore comunale                |                              |                                                  |
| Nome              |                                                              |                             |                      |                  | Cognome                       |                              |                                                  |
|                   |                                                              |                             |                      |                  |                               |                              |                                                  |
| Codice F          | iscale                                                       |                             |                      |                  | Codice Istat Re               | gione                        | ~                                                |
| Codice l          | stat Provincia                                               |                             |                      |                  | Codice Istat Cor              | mune                         |                                                  |
|                   |                                                              |                             |                      | ~                |                               |                              | ~                                                |
| Email             |                                                              |                             |                      |                  | Conferma emai                 | I                            |                                                  |
|                   |                                                              | _                           |                      |                  |                               |                              |                                                  |
| Allega<br>dell'op | documento comunale di non<br>eratore abilitato all'accesso ( | nina<br>*)                  |                      | մ Սր             | bload                         | Dimensione<br>.pdf .jpeg     | massima 2MB, formati ammessi                     |
|                   |                                                              |                             |                      |                  |                               |                              |                                                  |
|                   | Ho preso visione dell'info                                   | ormativa sul <u>trattar</u> | <u>nento dei d</u> i | <u>ati perso</u> | onali                         |                              |                                                  |
|                   |                                                              |                             |                      | 0.000            | e d'he                        |                              |                                                  |
|                   |                                                              |                             |                      | ACC              | euita                         |                              |                                                  |
|                   |                                                              |                             | Non s                | sono un ro       | bot<br>reCAPT<br>Privacy - Tr | CHA                          |                                                  |
|                   |                                                              |                             |                      |                  |                               |                              |                                                  |
|                   | Drivosu                                                      | Noto                        | legali               |                  | Dichiarazi                    | one di arressihilità         | Contatti                                         |

Il processo di accreditamento è gestito dagli operatori ministeriali, che a seguito della verifica della richiesta, potranno attribuire in BDSR al codice fiscale del cittadino il ruolo di operatore comunale.

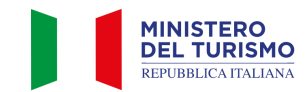

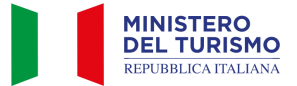

Le verifiche che gli operatori effettueranno riguardano:

#### 1. Consistenza del Documento con quanto Dichiarato:

• Verifica che il documento allegato sia l'atto di nomina dell'operatore comunale

#### 2. Verifica dei Dati Inseriti:

- **Nome**: sarà verificato che il nome inserito nella richiesta corrisponda al nome riportato sul documento
- Cognome: sarà verificato che il cognome inserito sia identico a quello presente sul documento
- **Codice Fiscale**: sarà verificata la corrispondenza tra il codice fiscale inserito e quello presente sul documento
- **Codice ISTAT Comune**: sarà verificato che il Codice ISTAT del comune sia corretto e corrisponda a quanto dichiarato
- **Codice ISTAT Provincia**: sarà verificato che il Codice ISTAT della provincia sia corretto e in linea con quanto dichiarato

Il processo di verifica termina con la comunicazione verso il cittadino tramite e-mail:

- **Comunicazione esito positivo**: si comunica al cittadino che è stato correttamente accreditato come operatore comunale e potrà effettuare l'accesso con SPID o CIE;
- **Comunicazione esito negativo**: il documento caricato dal cittadino non è conforme o non contiene informazioni veritiere, non è dunque possibile procedere con l'accreditamento e si forniscono i requisiti per poter reinviare l'accreditamento corretto.

## 3.2 Accesso alla piattaforma BDSR

Una volta accreditati, gli operatori Comunali potranno accedere all'area di backoffice della BSDR cliccando sull'icona "Area Regioni/P.A./Comuni".

L'operatore comunale potrà quindi autenticarsi tramite il proprio SPID o la propria CIE cliccando su "Accedi con SPID o CIE".

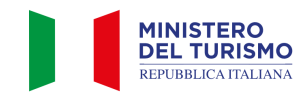

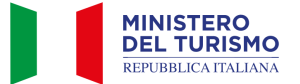

| Ministero del turismo                        |                                                                                       |                                                                                                    |                                                                 |                      |
|----------------------------------------------|---------------------------------------------------------------------------------------|----------------------------------------------------------------------------------------------------|-----------------------------------------------------------------|----------------------|
| MINISTERO<br>DEL TURISMO<br>BANCA DATI STRUT | TURE RICETTIVE                                                                        |                                                                                                    |                                                                 |                      |
|                                              | l soli titolari / qestori / delago                                                    | OTTIENI CIN<br>(CODICE IDENTIFICATIVO NAZIONALE)                                                                                                    | ili identità italiano in corso di                               |                      |
|                                              | validità possono accedere 1                                                           | ramite apposite credenziali fornite dal M<br>registrazione.                                                                                                    | linistero del Turismo, previa                                   |                      |
|                                              | Accedi con SPID o CIE                                                                 | Credenziali - Utenti Stranieri                                                                                                    |                                                                 |                      |
|                                              | Sei un titolare / gesto                                                               | ore / delegato di una struttura ricet<br>CIN?<br>Accedi alla BDSR tramite SPID o CIE                                                                                                    | tiva e vuoi ottenere il                                         |                      |
| Privacy                                      | Note legali                                                                           | Dichiarazione di accessibilità                                                                                                    | Assistenza cittadini                                            | Assistenza operatori |
| MINISTER<br>DEL TURI<br>REPUBBLICA IT        | Benvenuto nella p                                                                     | agina di autenticazione per il Ministero del turismo<br>:                                                                                                    | ,                                                               |                      |
|                                              | SPID, il <b>Sistema Pubb</b><br>digitale unica, i servizi<br>un'identità digitale, ac | lico di identità digitale, è il sistema di accesso che consente di utilizza<br>online della Pubblica Amministrazione e dei privati accreditati. Se sei g<br>cedi con le credenziali del tuo gestore. Se non hai ancora una identità 5 | re, con un'identità<br>già in possesso di<br>5PID richiedila ad |                      |

## 3.3 Visualizzazione dell'elenco strutture

Non hai SPID?

Una volta effettuato l'accesso all'area operatori potrai visualizzare l'elenco delle strutture ricettive al tuo Comune nella sezione "Ricerca Strutture".

sped 🖉 🍥 AgID Agenetia per Intala Ogtate

Entra con SPID

Un pannello di filtri consentirà di affinare la ricerca delle strutture. Potrai ricercare puntualmente una struttura per CIN o CIR, Denominazione struttura e Codice fiscale del dichiarante, oppure filtrare l'elenco

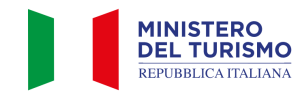

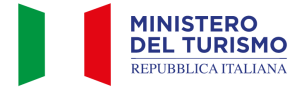

per "Cin Presente", "Categoria ISTAT nazionale" o "Sotto-categoria nazionale".

N.B.: Per applicare correttamente i filtri è necessario interagire con il pulsante "cerca" dopo averli selezionati.

| 💮 Governo Italiano                              |           |                |                                        |              | Cleopatra Tea Filopatore       |
|-------------------------------------------------|-----------|----------------|----------------------------------------|--------------|--------------------------------|
| MINISTERO<br>DEL TURISMO<br>REPUBBLICA ITALIANA | Homepage  | FAQ            | Manuali d'uso 🗸                        | Assistenza 🗸 | BANCA DATI STRUTTURE RICETTIVE |
| Home                                            |           | AREA           | REGIONI/P.A./ COMUNI<br>Comune Palermo |              |                                |
| Filtra Strutture                                | c         | IR O IDENTIFIC | ATIVO UNICO REGIONALE                  | Denominazior | ne Struttura                   |
| Cin presente                                    | Categoria |                | Sotto-categoria<br>V                   | ~            |                                |
|                                                 |           |                | Cerca                                  |              |                                |
|                                                 |           |                |                                        |              |                                |

Cliccando su "Dettaglio scheda" potrai accedere in sola visualizzazione al dettaglio della struttura.

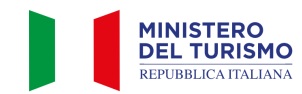

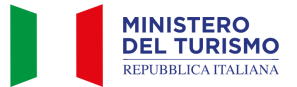

|  | m | 0 |  |
|--|---|---|--|
|  |   |   |  |

#### DETTAGLIO STRUTTURA

#### DI SEGUITO IL DETTAGLIO DELLA STRUTTURA ASSOCIATA AL TUO CODICE FISCALE

I campi già compilati dalla Regione/P.A. **non sono modificabili.** 

Si prega di integrare i dati mancanti.

Se i dati non risultano corretti clicca sul pulsante **"Segnala dato errato"** e compila i campi non corretti. Invieremo una segnalazione alla tua Regione/P.A. per procedere all'aggiornamento dei dati

DATI STRUTTURA

| Denominazione<br>AL PESCATORE               |              |                                   | Email associata<br>info@albergoalpescatore.com |                          |   |  |
|---------------------------------------------|--------------|-----------------------------------|------------------------------------------------|--------------------------|---|--|
| Telefono associato                          |              | Numero posti letto                |                                                | Numero camere            |   |  |
| 0457420073/7420346                          |              | 24                                |                                                | 15                       |   |  |
| CIR o codice identificativo Unico Regionale |              |                                   |                                                |                          |   |  |
| 023014-ALB-00014                            |              |                                   |                                                |                          |   |  |
| CIN                                         |              |                                   |                                                |                          |   |  |
|                                             |              |                                   |                                                |                          |   |  |
| Codice Macro categoria classificazione      | Codice Categ | oria classificazione nazionale    | Codice sotto categoria classi                  | ificazione nazionale     |   |  |
| A - Esercizi alberghieri 🗸 🗸                | A1 - Eserciz | zi alberghieri 🗸 🗸                |                                                |                          | ~ |  |
| Codice ISTAT Regione                        |              | Codice ISTAT Provincia            |                                                | Codice ISTAT Comune      |   |  |
| 05 - Veneto                                 | ~            | 023 - Verona                      | ~                                              | 014 - Brenzone sul Garda | ~ |  |
| Stato attività                              |              | Codice ATECO prevalente           |                                                | Codice ATECO secondario  |   |  |
| Attiva                                      | ~            |                                   | ~                                              |                          | ~ |  |
|                                             |              |                                   |                                                |                          |   |  |
|                                             |              |                                   |                                                |                          |   |  |
| Codice categoria catastale                  | Via          |                                   | Civico                                         | Сар                      |   |  |
| ~                                           | Via Vecchia  |                                   | 6                                              | 37010                    |   |  |
| Foglio Struttura (*)                        | Pa           | articella o Mappale Struttura (*) | Subalt                                         | erno Struttura (*)       |   |  |
|                                             |              |                                   |                                                |                          |   |  |

. . . .

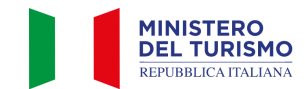